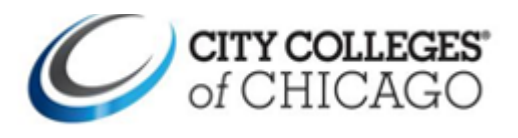

## How to update your email in Parchment

| 1 Current Students:                                                                  | ereat account servin account servin                                                                                                    |
|--------------------------------------------------------------------------------------|----------------------------------------------------------------------------------------------------|
| Go to: my.ccc.edu>Quick<br>Access>Transcripts                                        | Sign In<br>Please choose whether you are a Learner or Administrator                                                                                                    |
| Former Students: click <u>here</u><br>Under "Learners and Parents" click "Sign In"   | Centers and Parents Contributions and Third Parents   Control or parents Control or parents                                                                                                    |
| <b>2</b><br>Skip this step                                                           |                                                                                                    |
| 3 Once you have logged in:<br>Select <b>Profile</b> click <b>"Account Settings</b> " | Image: Structure Structure Structur |

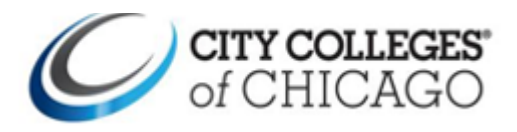

| 4 Click: Add another email address to this   | Account Transcripts Recruit View My Privacy Settings                                                                                                    |
|----------------------------------------------|----------------------------------------------------------------------------------------------------|
| account                                      | Login Information                                                                                                    |
|                                              | Login information *Required Field                                                                                                    |
| Enter email address                          | Username * Must be alphanumeric (A-Z & 0-9 only)                                                                                                    |
|                                              | SAVE                                                                                                    |
|                                              | Your username will be visible on Parchment. Far your privacy please DO NOT use your real name.                                                                     |
| Click "Add Email"                            | Primary Email Account *                                                                                                    |
|                                              |                                                                                                    |
|                                              |                                                                                                    |
|                                              | Secondary Email Addresses Associated With This Account                                                                                                    |
|                                              | Add another email address to this account                                                                                                    |
|                                              | Change your Password                                                                                                    |
|                                              |                                                                                                    |
|                                              |                                                                                                    |
|                                              |                                                                                                    |
|                                              |                                                                                                    |
| 5 Retrieve your email verification code from | Primary Email Account *                                                                                                    |
| the newly added email address. After you     | superbeckman411@yahoo.com                                                                                                    |
| have entered it click "Confirm.              |                                                                                                    |
|                                              | Secondary Email Addresses Associated With This Account                                                                                                    |
|                                              | We just continue a confirmation email                                                                                                    |
|                                              | We just sent you a commation email.                                                                                                    |
|                                              | Please check your email for a verification code and enter it in below.                                                                                             |
|                                              | Don't forget to look in your spam folder if you don't see our message.                                                                                             |
|                                              |                                                                                                    |
|                                              | CONFIRM CANCEL                                                                                                    |
|                                              |                                                                                                    |
|                                              | Add another email address to this account                                                                                                    |
|                                              | Change your Password                                                                                                    |
|                                              |                                                                                                    |
| 6 Click "Make Primary"                       | Primary Email Account *                                                                                                    |
|                                              | jstudent @yanoo.com                                                                                                    |
| *Please Note – please keep vour ccc email    |                                                                                                    |
| connected as your secondary email. This will | Secondary Email Addresses Associated With This Account                                                                                                    |
| allow you to login through your student      | ×                                                                                                    |
| nortal (my ccc edu)                          | Your Email Address Has Been Confirmed                                                                                                    |
| portai. (my.ccc.edd)                         | You can add additional email addresses to this account using the button below.<br>If you would like to make this the primary contact address or delete one of your |
|                                              | email addresses on file, you may do so.                                                                                                    |
|                                              |                                                                                                    |
|                                              |                                                                                                    |
|                                              | jstudent@gmail.com MAKE PRIMARY DELETE                                                                                                    |
|                                              |                                                                                                    |
|                                              |                                                                                                    |

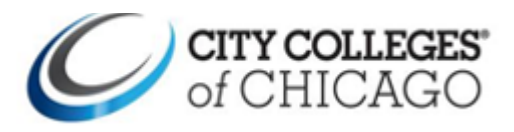

| 8 As you can see the new email is now in the<br>"Primary Email Account"                         | Primary Email Account *jstudent@gmail.com                                                                                                    |
|-------------------------------------------------------------------------------------------------|----------------------------------------------------------------------------------------------------|
| You can also see that you are now able to<br>delete the old email address from your<br>account. | Secondary Email Addresses Associated With This Account     Image: Secondary Email Addresses Associated With This Account     Image: |
|                                                                                                 | jstudent @yahoo.com MAKE PRIMARY DELETE                                                                                                    |
|                                                                                                 | Add another email address to this account<br>Change your Password                                                                                                    |